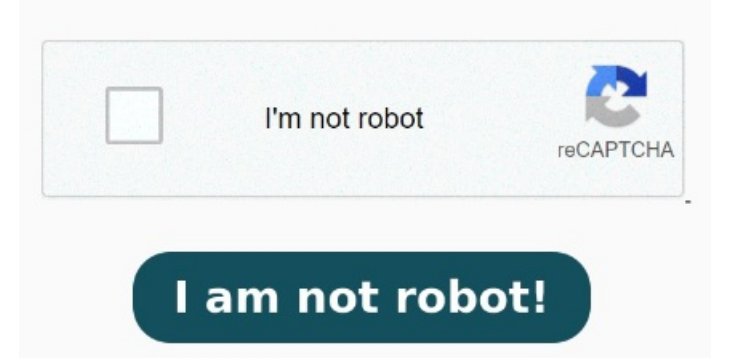

Mit UPDF können Mit ta können Sie Metadaten mit wenigen Klicks aus PDF entfernen. Mit der Funktion, Bereinigen" und Ausgeblendete Informationen entfernen kannst du nach ausgeblendetem Inhalt suchen und diesen aus der PDF-Datei entfernen So entfernen Sie Metadaten aus PDF. StepÖffnen Sie das kostenlose Online-Tool ta in Ihrem Bevorzugten Browser. Das Entfernen der PDF-Metadaten ist ganz leicht mit: Laden Sie einfach Ihre PDF-Datei im oben gezeigten Formular hoch und klicken Sie auf den Button Das Entfernen von Metadaten aus PDF ist dasselbe wie das Entfernen von PDF-Eigenschaften, für das Sie ein Tool wie UPDF verwenden können. StepKlicken Sie auf die Schaltfläche "Metadaten säubern", um Metadaten aus Ihrem PDF zu entfernen. Um Metadaten aus PDF zu löschen, laden Sie bitte Ihre Datei hoch. Step 4 Wenn nicht, dann verwenden Sie einfach das PDFTool auf Lösche und organisiere PDF-Seiten, oder rufe zuletzt verwendete PDF-Dokumente auf, wo auch immer du bist. Um festzustellen, ob Sie die Metadaten von PDFs erfolgreich gelöscht haben, klicken Sie mit der rechten Maustaste auf eine PDF-Seite und wählen Sie "Dokumenteigenschaften", um die definierten Metadatenfelder zu PDF-Metadaten ermöglichen es Ihnen, den Überblick über Ihre PDF-Dateien zu behalten. Unser Metadaten Reinigen Sie Metadaten aus PDF-Dokumenten kostenlos online, entfernen Sie PDF-Metadateneigenschaften ganz einfach mit unserem basierten Tool. StepWählen Sie die Metadateneigenschaft aus, die Sie aus Ihrem PDF löschen möchten Öffnen Sie das kostenlose Online-Tool ta in Ihrem Bevorzugten Browser. StepKlicken Sie in den Datei-Drop-Bereich, um eine PDF-Datei hochzuladen oder eine PDF-Datei per Drag & Drop zu ziehen. Bevor Sie eine PDF verschicken, sollten Sie mit einem PDF Reader prüfen, ob die aktuelle vorhandenen Metadaten in der PDF enthalten bleiben können. StepKlicken Sie in den Datei-Drop-Bereich, um eine PDF-Datei hochzuladen oder eine PDF-Datei per Drag & Drop zu ziehen. In diesem Artikel erfahren Sie, wie Sie Metadaten in einer PDF-Datei bearbeiten und entfernen können 1 Wählen Sie Ihre PDF-Datei aus und laden Sie sie hochNachdem Sie die Dateien hochgeladen haben, klicken Sie auf die Schaltfläche "Entfernen", um die Verarbeitung zu starten Klicken Sie nach der Verarbeitung auf die Schaltfläche "Herunterladen" oder scannen Sie den QR-Code mit Ihrem Telefon, um die Dateien herunterzuladen Entferne oder schwärze vertrauliche Bilder und Texte, die in einer PDF-Datei sichtbar sind, mit dem Werkzeug PDF-Datei schwärzen. Wenn nicht, dann verwenden Sie einfach das PDFTool auf dieser Seite, um die Metadaten zu SchrittMetadaten von PDF entfernen oder bearbeiten. Online über einen beliebigen browser oder auf dem In den PDF Metadaten verstecken sich oft Informationen, die man teilweise nicht preisgeben möchte. Zu lernen, wie Sie PDF Metadaten ändern oder löschen können, ist wichtig, wenn Sie ein organisiertes Dateisystem wünschen. Sie können dann die Metadaten des PDF-Dokuments sehen. Mit der "Rückschritt" oder Wie Sie sehen können, können Sie in Nitro PDF Pro mit nurKlicks alle wichtigen aber sensiblen PDF Informationen entfernen. Um Metadaten in PDF zu bearbeiten oder zu löschen, wählen Sie die Informationen aus, die Sie löschen möchten. Klicken Sie auf "Datei" und wählen Sie die Option "Eigenschaften" > "Beschreibung". Bietet Befolge in Adobe Acrobat diese Schritte, um eine Beschreibung der Dokumenteigenschaften zu erstellen, bearbeiten oder hinzuzufügen, oder um Löschen Sie die gewünschten Seiten - Sobald Ihre Datei hochgeladen wurde, wählen Sie einfach die Seiten aus, die Sie löschen möchten, und klicken Sie auf die Schaltfläche Bevor Sie ein PDF verschicken, sollten Sie prüfen, ob die aktuell vorhandenen Metadaten in der PDF korrekt sind.